## Moodle WRS am Ilben – einfach erklärt

## Anmeldung:

Du erreichst unser Moodle über

- 1. Unsere Homepage <u>www.wrs-furtwangen</u> und den Menüpunkt Moodle oder
- 2. über die Internetadresse: <u>https://04160465.moodle.belwue.de/moodle</u>

| m           | RATA -                         |
|-------------|--------------------------------|
|             |                                |
| Anmeldename | Kennwort vergessen?            |
| Kennwort    | Cookies müssen aktiviert sein! |
| Login       |                                |

- 3. Beim Anmeldename gibst du deinen Anmeldename der Schule an, beim Kennwort das Kennwort, das du von deinem Lehrer erhalten hast.
- 4. Übrigens: Die Arbeit mit Moodle geht auch am Smartphone über die Moodle-App. Es gibt sie im Google Playstore oder auch für i-Phones. Die Anmeldung funktioniert nach dem Download der App wie oben beschrieben.

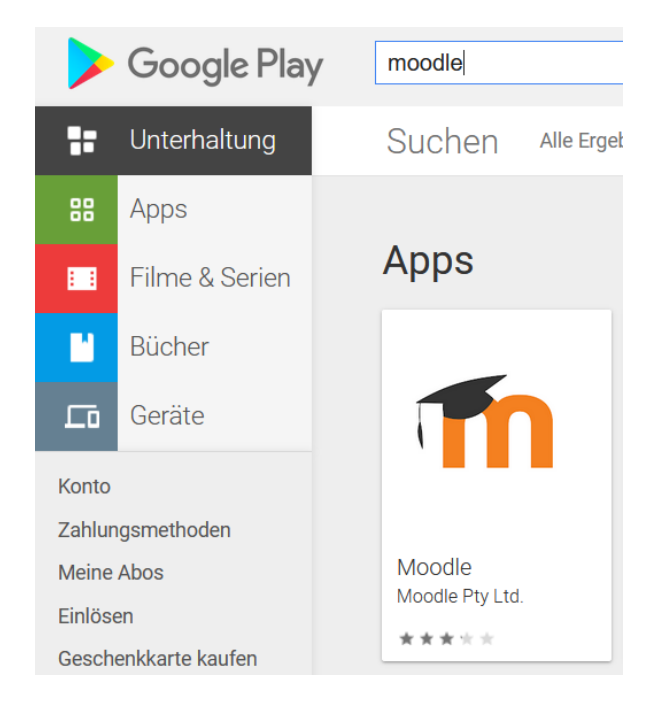

## Kurse:

1. Nach der Anmeldung siehst du dein Dashboard mit deinen Kursen.

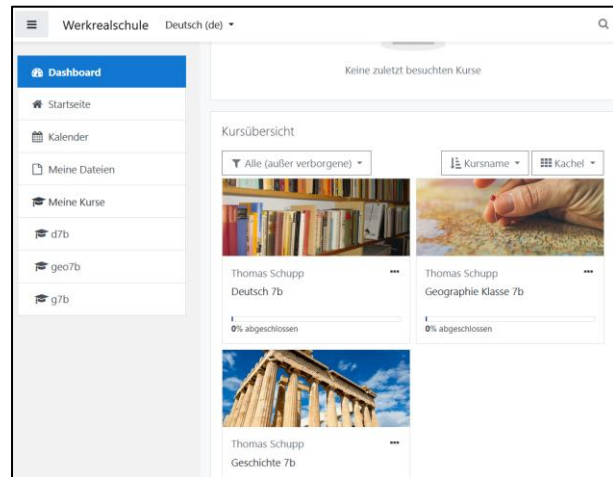

2. Wenn du auf einen Kurs klickt, kommst du zu den einzelnen Aufgaben.

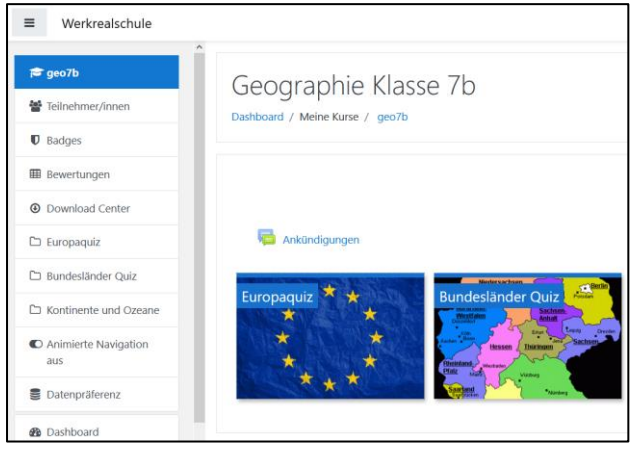

 Wenn du auf eine Aufgabe klickst, findest du auch eine Aufgabenstellung. Auch Arbeitsblätter zum Download, Videos oder Online Aufgaben können enthalten sein.

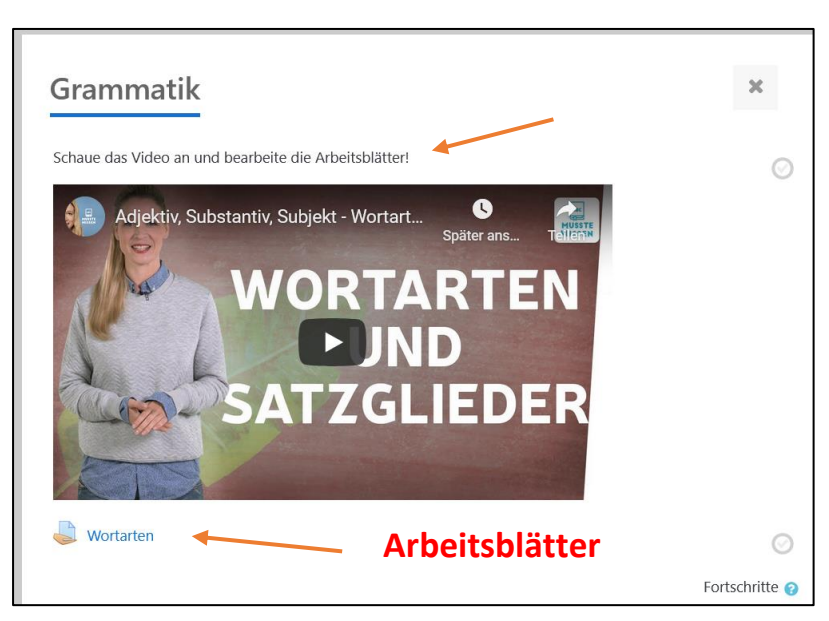

4. Jetzt kannst du die Aufgaben bearbeiten.

## Aufgaben abgeben

1. Wenn du fertig bist kannst du deine Aufgaben abgeben. Es kann auch ein Abgabedatum festgelegt werden, bis wann du abgeben musst.

| Wortarten                       |                                                  |                |
|---------------------------------|--------------------------------------------------|----------------|
| Schaue dir das Video an u       | und bearbeite die Arbeitsblätter!                |                |
| └─ <mark>人</mark> Wortarten.pdf | 20. Oktober 2020, 14:26                          |                |
| Abgabestatus                    |                                                  |                |
| Abgabestatus                    | Kein Versuch                                     |                |
| Bewertungsstatus                | Nicht bewertet                                   |                |
| Fälligkeitsdatum                | Montag, 26. Oktober 2020, 23:00                  |                |
| Verbleibende Zeit               | Abgabeende überschritten seit: 7 Tage 14 Stunden |                |
| Zuletzt geändert                | -                                                |                |
| Abgabekommentare                | • Kommentare (0)                                 | Hier kannst du |
|                                 |                                                  | abgebeni       |
|                                 | - Abgabe hinzufügen                              |                |

2. Du kannst Dateien hochladen (PDF, JPG) oder dein Trainer kann auch einstellen, dass du direkt in den Computer schreiben kannst. Von bearbeiteten Arbeitsblättern kannst du z.B. Fotos machen und diese hochladen.

|               | Wortarten                                                 |                                                                     |  |
|---------------|-----------------------------------------------------------|---------------------------------------------------------------------|--|
|               | Schaue dir das Video an und bearbeite die Arbeitsblätter! |                                                                     |  |
|               | └──── Wortarten.pdf                                       | 20. Oktober 2020, 14:26                                             |  |
|               | Dateiabgabe                                               | Maximale Größe für Dateien: 256MB, maximale Anzahl von Anhängen: 20 |  |
|               |                                                           |                                                                     |  |
|               |                                                           |                                                                     |  |
| Hier klicken! |                                                           | -                                                                   |  |
|               |                                                           | Bewegen Sie Dateien in dieses Feld (Drag-and-drop)                  |  |
|               |                                                           | Änderungen sichern Abbrechen                                        |  |
|               |                                                           | Anderingen seinem Abbrechen                                         |  |
|               |                                                           |                                                                     |  |

- 3. Du musst auf Änderungen sichern klicken, dass abgegeben wird.
- 4. Jetzt kann dein Trainer deine Arbeit korrigieren und dir eine Rückmeldung geben.

Wir hoffen, dass dir diese Anleitung hilft, dich in Moodle gut zurechtzufinden.